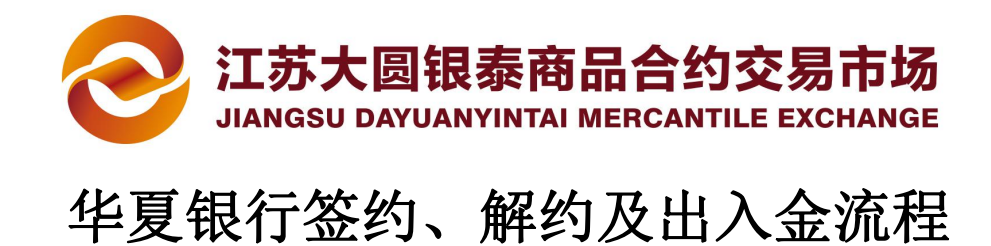

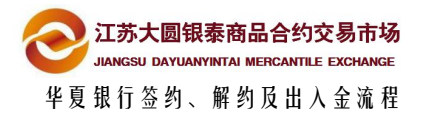

目 录

| 1 | 签约  | 1、解约及出入金时间 | 2  |
|---|-----|------------|----|
| 2 | 签约  | 流程         | 3  |
|   | 2.1 | 网上开户系统预签约  | 3  |
|   | 2.2 | 网银端签约      | 4  |
|   | 2.3 | 交易端预签约     | 6  |
|   | 2.4 | 网银端签约      | 8  |
| 3 | 解约  | 流程         | 9  |
|   | 3.1 | 网上开户系统解约   | 9  |
| 4 | 出入会 | 金流程        | 11 |
|   | 4.1 | 交易端入金      | 11 |
|   | 4.2 | 交易端出金      | 11 |

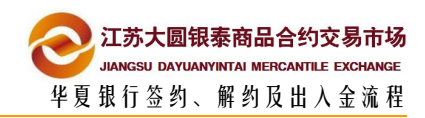

# 签约、解约及出入金时间

| なな しろ    |           | 00.00 21 | .20 |
|----------|-----------|----------|-----|
| 金額       | 用生ごい口い」日日 | U8:00 Z1 | .30 |
| <u> </u> |           |          |     |

- 入金时间 08:00 --- 21:30
- 出金时间 09:00 --- 16:00

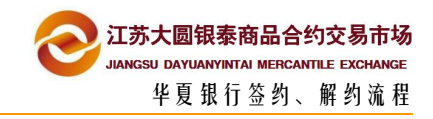

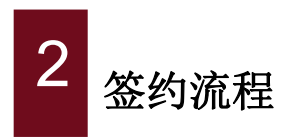

## 2.1 网上开户系统预签约

| 1  | 登录网上开户系统,       | 选择资金管理>签约解约       | 约,点银行签约          |                  |
|----|-----------------|-------------------|------------------|------------------|
| 8  | 信息维护            | 资金管理>签约           | /解约              |                  |
|    | 9 证件资料          |                   | 您尚未              | 银行签约             |
| 8  | 会员单位            |                   | 4 <b>0</b> /2    | <u>_/55-4/-1</u> |
| Þ  | ] 资金管理          |                   | 1121             | 1 <u>3</u> 52    |
|    | 出入金查询           |                   |                  |                  |
|    | 签约解约            |                   |                  |                  |
|    | 修改资金密码          |                   |                  |                  |
| 2  | 选择华夏银行点下一       | 步                 |                  |                  |
| 竹  | 中捷签约银行          |                   | ▲ 招直县行           | 白、交通銀行           |
|    | 图中国工商银行         |                   |                  |                  |
| 美  | 其它签约渠道 #        |                   |                  |                  |
|    | 平安易宝            |                   |                  |                  |
| ļ  | 建它签约银行 -        | 中国农业银行<br>加速度的资源  |                  |                  |
|    |                 | 下一步               | ž.               |                  |
| 3  | 核实信息点击确认签       | 约则预签约成功           |                  |                  |
|    |                 |                   |                  |                  |
| 华夏 | 银行已开通网银签约,现通过网上 | 开户平台完成预签约后,可直接登录4 | ¥夏银行个人证书版网银完成交易则 | 长户绑定。            |
|    | 交易账户:           |                   |                  |                  |
|    | 签约银行:           | で非要银行             |                  |                  |
|    | 姓名:             |                   |                  |                  |
|    | 身份证号:           |                   |                  |                  |
|    |                 |                   |                  |                  |
|    |                 |                   |                  |                  |
|    |                 | 确认签约              | 上一步              |                  |
|    |                 |                   |                  |                  |

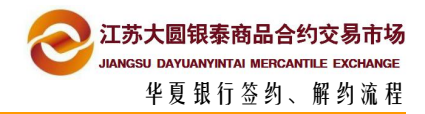

### 2.2 网银端签约

完成预签约后,通过华夏银行证书版网银进行签约。

#### 备注:华夏银行官网:http://www.hxb.com.cn/home/cn/

| -                                            | ME - 24 - 4-                                |                                                                                               |                                                                                                    | B                                             | at all           |
|----------------------------------------------|---------------------------------------------|-----------------------------------------------------------------------------------------------|----------------------------------------------------------------------------------------------------|-----------------------------------------------|------------------|
|                                              | 信用卡 : 臺堂 : 介汇<br>版                          | : 耻劳 : 真宝   各尸服务                                                                              | : (Kie : 107 900// : 107 1e                                                                                                    | 用卡答服: 4006695577                              | 繁体               |
|                                              | 老年服务版                                       | 无障碍版 English                                                                                  | () 请输入关键字                                                                                                    | <b>智慧</b>                                     | 史家               |
|                                              | 首页 网络银行                                     | 个人金融公司金融(                                                                                     | 小企业金融 金融市场                                                                                                    | 今日华夏 华夏直销等                                    | 限行               |
|                                              |                                             |                                                                                               |                                                                                                    |                                               |                  |
|                                              |                                             |                                                                                               | 第十日 全地                                                                                                    | 出是/4人民;                                       |                  |
|                                              | (1)移动银行                                     | (2) 个人网银                                                                                      | (約)企业网银                                                                                                    | (1) 电子支付                                      |                  |
| 安全提示 >                                       | <ul> <li>安桌版下载</li> </ul>                   | • 签约版登录                                                                                       | <ul> <li>证书版登录(华夏盾)</li> </ul>                                                                                                    | <ul> <li>B2B网上支付</li> </ul>                   |                  |
| 网银登录 >                                       | • 苹果版下载                                     | <ul> <li>证书版登录(华夏盾)</li> </ul>                                                                | : 🖮 🛿 🕻 🗮                                                                                                    | • 证书更新与下载                                     |                  |
| 中 垣 眠 冬 、 、 、 、 、 、 、 、 、 、 、 、 、 、 、 、 、 、  | • 产品演示                                      | <ul> <li>         在线申请         <ul> <li>             由子同单便证会询         </li> </ul> </li> </ul> | <ul> <li>小企业版登录</li> <li>由子同单奏询</li> </ul>                                                                                                    |                                               | 列                |
| DA DE DIX 93                                 |                                             | <ul> <li>产品演示</li> </ul>                                                                      | <ul> <li>近书下载</li> </ul>                                                                                                    |                                               |                  |
| 正在热销 >                                       |                                             | • 网银助手下截                                                                                      | • 网镇助手下截                                                                                                    |                                               |                  |
|                                              |                                             |                                                                                               |                                                                                                    |                                               | <b>父</b><br>在线客服 |
| 特别推荐 Recommend                               | -                                           |                                                                                               |                                                                                                    |                                               | U                |
|                                              | Scall                                       | Ħ a                                                                                           |                                                                                                    | 网上个人银行                                        | 收费标准             |
| THE THE THE THE THE THE THE THE THE THE      | التشعيدان                                   | 小快天                                                                                           |                                                                                                    |                                               | 「「「」」で見た         |
| 环球智赢国际金融服务                                   | 小企业金融服务简介                                   | 融资共赢链                                                                                         | 网                                                                                                    | 上个人银行                                         | FAQ              |
| "环球架事"产品超古旗下蕴全国际结                            | 华夏银行为小企业构建起专                                | 属品牌体系 为上下游企业注                                                                                 | 主入强劲动力!助上下游 网                                                                                                    | 上个人银行以客户为中心的                                  | 常见问题             |
| and the set of the set of the set of the set | The de la section of the mention and the de | when the same beauty and the same beauty                                                      | also a second a second a secon | the line way beam in hear line line line line |                  |

2 选择缴费支付菜单

| <u>C</u>                                                                                                    | デモ (幕本)保行业 会差的 智慧探索                                                                                                    | 今天是2015年12月21日 星期→                                                                                 | 欢迎首页   退出登录                                                                                                    |
|----------------------------------------------------------------------------------------------------|----------------------------------------------------------------------------------------------------|----------------------------------------------------------------------------------------------------|----------------------------------------------------------------------------------------------------|
| 天的账户 新行业                                                                                                    | 通         運         運         運         運         運         運         運         運         運         運         運         運         運         運         運         運         運         運         運         運         運         運         1         1         1         1         1         1         1         1         1         1         1         1         1         1         1         1         1         1         1         1         1         1         1         1         1         1         1         1         1         1         1         1         1         1         1         1         1         1         1         1         1         1         1         1         1         1         1         1         1         1         1         1         1         1         1         1         1         1         1         1         1         1         1         1         1         1         1         1         1         1         1         1         1         1         1         1         1         1         1         1 <th1< th=""> <th1< th=""> <th1< th=""> <th1< th=""></th1<></th1<></th1<></th1<> |                                                                                                    |                                                                                                    |
| <b>織変通</b><br>織変<br>快速織費<br>自动機要茲約<br>織要记录查询打印                                                                        | 1 电子支付         1 規範通         1 視範无卡支付         1 支付宝卡通         1 B2B 交易会           塗約/修改/解約         查询檢稅         線段无卡支付塗約         支付宝吊上目助鉴約         子保户签约           解除无序支付修改         文付宝吊上目助整約         子保户签约         子保户签约           京客运询         線聚无卡支付解約         文付宝吊上目助解約         子保户签约           近商宝写P签约简户查         現影无卡支付解約         支付宝干道限额纷改                                                                                                    | 员服务           中央年初收入代始           中央財政年初集計交易           中央財政年初集計交易           中央財政年初集計交易           査询 |                                                                                                    |
| <ul> <li>▶ 行動的時代記録</li> <li>▶ 阿根出账查询</li> <li>■ 华夏卡转信用卡</li> <li>■ 普惠基金宝1号</li> <li>2 理財以助</li> <li>⑦ 理財族回</li> </ul> | 日本<br>日本<br>日本<br>日本<br>日本<br>日本<br>日本<br>日本<br>日本<br>日本                                                                                                    | www.hxb.com.cn/mobil                                                                               | <ul> <li>() 特益: 154</li> <li>() 登录信息</li> <li>本次登录时间:</li> <li>2015年12月21日08时23<br/>分54秒</li> <li>上次登录时间:</li> </ul> |
| • 活期時定期<br>在线客版<br>点击谘询》<br>客户服务中心电话                                                                                  | 请仔细阅读" <u>但限餐厅"</u> 》,确保您安全使用同上银行服务,保护账户资金安全1<br>请您妥善保管好手机银行绑定的手机、平板电脑等设备,不要在不明第道港做手机动态验证码等个人信息。<br>警惕网络洗钱叮说,远篇洗钱活法犯罪。<br><u>第一日空前</u> 可让您对全朝账户信息一场无余。<br><u>通过蓝约者没有约</u> 可蓝彩新一代个人电子文价业务。电子钱包客户,也需要蓝约。<br>九 <b>载</b> 银信空就小麦百碗包皮吃时了蜜碗上口袋会来去锅炉。                                                                                                    |                                                                                                    | 2015年12月18日15時09<br>分57秒<br>登录IP:<br>222.190.116.146<br>今日登录1次                                                       |
| 95577                                                                                                    | 这些基础在全部分别的对于使已及时输出、全部公布的制造。<br>副议区包藏的外期的对使但及时输出、自由名音生物的形势动成语环交易。<br>力了保证您的资金安全,建议您定期能改同粮量录卷码。<br>若您其开码上操行,请点击"退出量录"按钮。证书原用户退出时请将您的华夏盾从电脑拔出并妥善保管。如果您在阿银书<br>出。 您的证书有效期至:2017年11月26日。                                                                                                    | 215分钟来做操作,系统将自动退                                                                                   | 华芝维存亚分<br>移动银行业务签约<br>跨行政金归集设置<br>跨行即时收款<br>短信定制                                                                     |

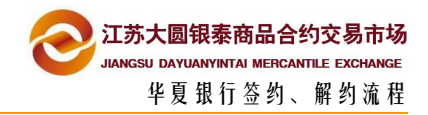

#### 点击 B2B 交易会员服务,选择子账户签约,办理签约手续

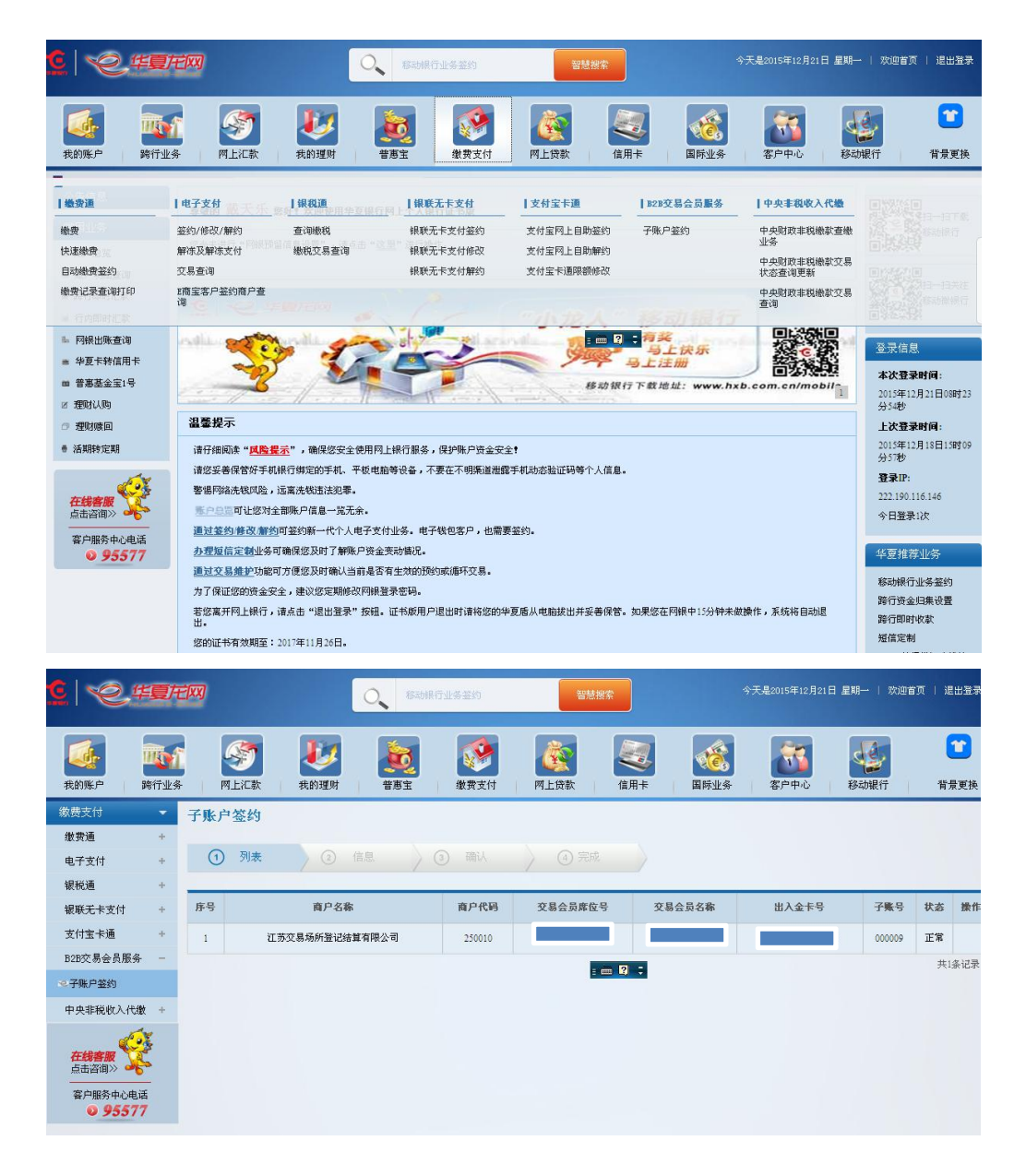

注:如签约未成功,可联系华夏银行挹江门支行柜台补发同步交易(025-58522021)

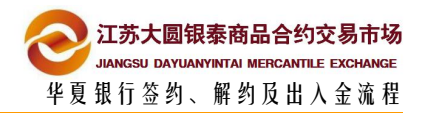

## 2.3 交易端预签约

首先在大圆银泰交易客户端进行华夏银行预签约

1 登录大圆银泰电子交易系统,先修改交易密码和资金密码

| 😌 江苏大圆银秦商品合约交易系统                                                                                                    |                                                                                     |                                      |                         |        |
|----------------------------------------------------------------------------------------------------|-------------------------------------------------------------------------------------|--------------------------------------|-------------------------|--------|
| ▲ 主界面         ● 订单系统         ※ 报表系统         ※ 公告系统         ● 出入金管理         ● 交割申报         = 🐨 一次迎您         ● 注销         ● 後改密码 | 出入金操作         出入金操作         特账类型:         決採銀行:         満近择         資金密码         确认 | 【 <b>银行余额查询</b> 】 (<br>) (单位:元<br>重置 | <b>签约解约</b> 【<br>精度: 分) | 修改资金密码 |
| 2 修改资金密码 —                                                                                                    | 网页对话框 🛛 🗙                                                                           |                                      |                         |        |
| 修改资金密码<br>您是初次设置<br>请输入新密码:<br>请重复新密码:<br>确认                                                                                   | 接金密码                                                                                |                                      |                         |        |
| ❷ 修改密码                                                                                                    |                                                                                     |                                      |                         |        |
| <ul> <li>● 登录密码</li> <li>原密码:</li> <li>新密码:</li> <li>重复新密码:</li> </ul>                                                         | <ul> <li>● 电话密码</li> <li>「</li> <li>「</li> <li>「</li> <li>」</li> </ul>              |                                      |                         |        |
| 确定                                                                                                    | 取消                                                                                  |                                      |                         |        |

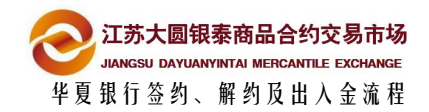

2 登陆大圆银泰正式电子交易系统,点击左侧菜单"出入金管理"后,在右侧页面找到

|                  | 出入金操作  | 出入金查询 | 【银行余额查询         | i] [      | 签约解约            |        | 修改资      | 金密码 |
|------------------|--------|-------|-----------------|-----------|-----------------|--------|----------|-----|
| ■ りキホボ<br>※ 报表系统 |        |       |                 |           |                 |        |          |     |
| 小生玄结             | 交易商 银行 | 帐号管理  |                 | 开始结构      | 开台结体            | 55254L | 빠끼므키고    |     |
|                  | 码      | 银行帐号  | 行内部帐号 账户名       | 称         | 份               | 态      | · സ ち 1A | 码   |
| 出入金官理            | C      |       |                 |           |                 | 已解约    | 不可用      |     |
| 💭 交割申报           | C      |       |                 | 1 <u></u> | 11 <u>111</u> 1 | 已解约    | 不可用      | 122 |
|                  |        |       | <b>签约账号</b> (解释 | 一時        |                 |        |          |     |

"签约解约"选项卡,选择要签约的用户,点击签约账号

#### 3 在发起签约对话框中银行选择项目中选择"华夏银行",并点击下一步

| 豈 发起签约信息 网页对话框   |                | x |
|------------------|----------------|---|
| 发起签约信息           |                |   |
| 交易账号:            |                |   |
| 名称:              |                |   |
| 签约银行: 华夏银行       | (仅有列出的银行支持此功能) |   |
| 证件类型: 身份证        | v              |   |
| 证件号码:            |                |   |
| 是否双人复核: 「 仅对企业设定 |                |   |
|                  |                |   |
|                  |                |   |
|                  |                |   |
|                  | 下一步」「返回」       |   |

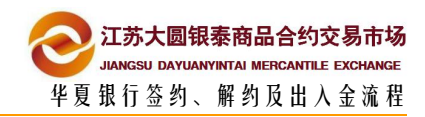

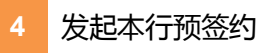

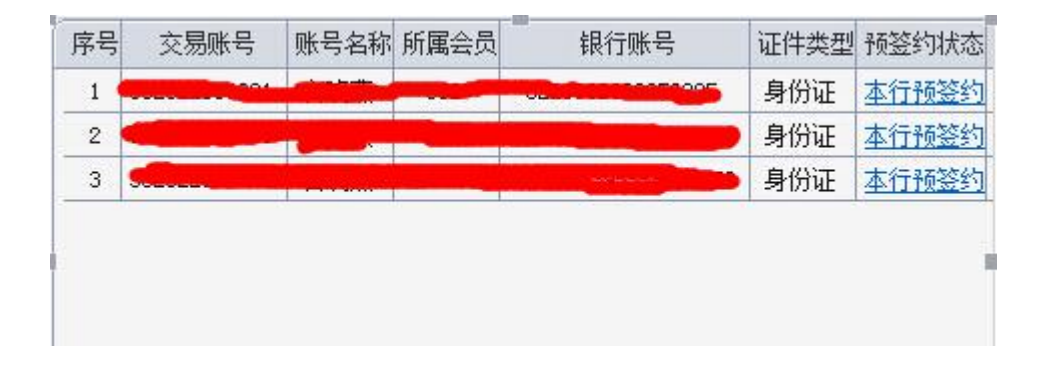

#### 5 出现如下图所示对话框,点击同步按钮,并点击确定

| 2 华夏银行预签约信息 网页对话框                       |  |
|-----------------------------------------|--|
| 华夏银行预签约信息                               |  |
| 交易账号:                                   |  |
| 名称:                                     |  |
| 证件类型: 身份证                               |  |
| 证件号码:                                   |  |
|                                         |  |
| 同步 返回                                   |  |
| 来自网页的消息 🛛 🔀                             |  |
| ② 您确定预签约账户信息吗?                          |  |
| ( · · · · · · · · · · · · · · · · · · · |  |

2.4 网银端签约

完成客户端预签约后,通过华夏银行证书版网银办理网签手续

此流程请参考流程 2.2

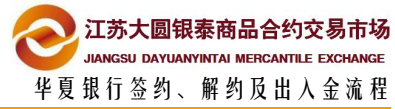

| 3 解约流            | 锃                                              |                   |             |           |        |
|------------------|------------------------------------------------|-------------------|-------------|-----------|--------|
| 3.1 网上开          | 户系统解约                                          |                   |             |           |        |
| 1 登陆网上           | 开户系统                                           |                   |             |           |        |
| 开户平台则            | 长户登录                                           | 交易账户登             | 录           |           |        |
| 请输入手机            | 号码                                             |                   |             |           |        |
| 请输入登录            | 密码                                             |                   |             |           |        |
| 请输入校验            | 码                                              | ADA               | 77          |           |        |
| □ 记住账户           | 5                                              | 忘记登录密码            | 3?          |           |        |
| 还没有开户平<br>2 点"资金 | <sup>至</sup> 台账户? <del>注册</del><br>注管理"-"签约解约" |                   |             |           |        |
|                  |                                                | 首页                | 开通账户 投资者教育  | 手 下载客户端 🚛 | ▶   退出 |
| 8 信息维护           | 资金管理>签约/解约                                     |                   |             |           |        |
| 🖃 证件资料           | 交易商账户                                          |                   | 11.4704/7   |           |        |
| 图 会员单位           | 银行名称 银行账户 土账户<br>④ 华夏银行                        | 報户名 并户行名称 盗约状态 成功 | 98:00-21:30 |           |        |
| → 资金管理           | 提示:工行、招行不支持交易市场端解约,                            | 请前往银行网银进行解约。      |             |           |        |
| 出入金              | 签约账户                                           | 解约账户              |             |           |        |
| 签约解约             |                                                |                   |             |           |        |
| 修改资金密码           |                                                |                   |             |           |        |
| 🖉 业务开通           |                                                |                   |             |           |        |
| ☑ 消息中心           |                                                |                   |             |           |        |
| □ 协议管理           |                                                |                   |             |           |        |
| 0 ·              |                                                |                   |             |           |        |

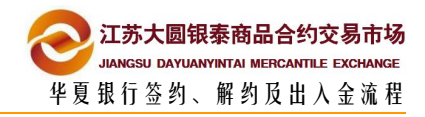

| 3 勾选账户 , 点 "     | 解约账户"                                                  |                     |                     |       |       |   |   |
|------------------|--------------------------------------------------------|---------------------|---------------------|-------|-------|---|---|
| 중 大國银泰<br>ME.COM | Å.                                                     | 首页                  | 开通账户                | 投资者教育 | 下载客户端 | - | 退 |
| 8 信息维护           | 资金管理>签约/解约                                             |                     |                     |       |       |   |   |
| ▣ 证件资料           | 交易商账户                                                  |                     |                     |       |       |   |   |
| 图 会员单位           | 银行名称银行账户 主账户 帐户名 ● 华夏银行 ● 华夏银行 提示・T行 经行不支持次易支援法规会(请前注) | 3 开户行名称 签约状态<br>成功  | 业务时段<br>08:00-21:30 |       |       |   |   |
| → 资金管理           | ערעאין נאדאאנטייזיטאָאָראָאָיזין דרי זינשו             | NC139-3900211375536 |                     |       |       |   |   |
| 出入金              | 签约账户 解                                                 | 約账户                 |                     |       |       |   |   |
| 出入金章词            | 来自网页的消息                                                | ×                   |                     |       |       |   |   |
| 修改资金密码           | 2 是否确定交易商:                                             | 银行: 华夏银行 解约?        |                     |       |       |   |   |
| 🖉 业务开通           | 施                                                      | 定 取消                |                     |       |       |   |   |
| ⊠ 消息中心           |                                                        |                     |                     |       |       |   |   |
| []协议管理           |                                                        |                     |                     |       |       |   |   |
| ○ 該記修改           | _                                                      |                     |                     |       |       |   |   |
|                  |                                                        |                     |                     |       |       |   |   |
| 4 点击"确定",角       | <b>释约成功</b>                                            |                     |                     |       |       |   |   |
| A + 100010       |                                                        | 11                  |                     |       |       |   |   |
| MELCOM           |                                                        | 算页 开通账户             | 投資貨軟育               | 下戰會戶調 |       |   |   |
| 200              |                                                        |                     |                     |       |       |   |   |
| 8 信息维护 页 3       | 2官堆2金到/胜到                                              |                     |                     |       |       |   |   |
| 亞 证件资料 交易商账      | 户 银行账户管理                                               |                     |                     |       |       |   |   |
| (同) 会员的位         | 名称 银行账户 主账户 帐户名 开户行名称 签                                | 的状态业务时段             |                     |       |       |   |   |
| 回 委员毕业           | 行, 招行不支持交易市场监解约, 面单注极行网根进行解约,                          | 或功 08:00-21:30      |                     |       |       |   |   |
| → 资金管理           |                                                        |                     |                     |       |       |   |   |
| 出入金              | 2008日                                                  |                     |                     |       |       |   |   |
| 出入金重词            |                                                        |                     |                     |       |       |   |   |
| 签约解约             | * 174 (19)193                                          |                     |                     |       |       |   |   |
| 修改贺王四時           | A 66 (1 1 1 1 1 1 1 1 1 1 1 1 1 1 1 1 1 1              |                     |                     |       |       |   |   |
| 🖉 业务开通           |                                                        |                     |                     |       |       |   |   |
| 🖾 消息中心           |                                                        |                     |                     |       |       |   |   |
| 日 协议管理           |                                                        |                     |                     |       |       |   |   |
| 合 密码修改           |                                                        |                     |                     |       |       |   |   |

### 注意事项

- 解约之前确保账户资金为0
- 当日若发生了银商转账流水(不论成功与否),则当日不能解约

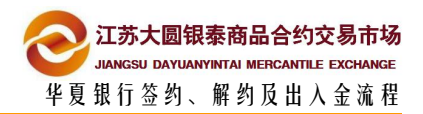

| H | 日ノ  | く | 主汐 | 記利 | 呈 |
|---|-----|---|----|----|---|
|   | ••• |   |    |    |   |

4

# 4.1 交易端入金

| 1 | 登陆大圆银泰贵会       | 定属交易市场电子交易系统,选择页面左侧的"出入金管理"选项, |
|---|----------------|--------------------------------|
|   | 然后点击页面上九       | 5"出入金操作"按钮,选择"入金"按钮,银行选择"华夏银行" |
|   | 填写正确的"金額       | 预"和"资金密码"最后点击"确认"按钮,完成入金操作     |
|   | 工苏大圆银秦商品合约交易系统 | Ś                              |
|   | 1 主界面          |                                |
|   | 📮 订单系统         | 出入金操作 出入金查询 银行余额查询 签约解约 修改资金密码 |
|   | 🔀 报表系统         | 出入金操作                          |
|   | 🔁 公告系统         | 转账类型: 入金 ▼                     |
|   | 🛃 出入金管理        | 选择银行:「华夏银行」▼                   |
|   | 交割申报           | 全新: (单位:元 猪度:分)                |
|   | 🔄 🛑 欢迎您        |                                |
|   | 2 注销           |                                |
|   | 🥦 修改密码         |                                |

4.2 交易端出金

| 1 | 登陆交易系统,选择页面左端的"出入金管理"然后点击页面上端的"出入金操作" |  |  |  |
|---|---------------------------------------|--|--|--|
|   | 选择"出金"按钮,银行选择"华夏银行"填写正确的"金额"和"资金密码"最后 |  |  |  |
|   | 点击"确认"按钮,完成出金操作                       |  |  |  |
|   | 江苏大圆银秦商品合约交易系统                        |  |  |  |

| <b>T</b> (2) (1) (1) (1) (1) (1) (1) (1) (1) (1) (1 |                                       |
|-----------------------------------------------------|---------------------------------------|
| ▲ 主界面 ■ 订单系统                                        | 出入金操作」「出入金查询」「银行余额查询」「签约解约」「修改资金密码」   |
| 🔀 报表系统                                              | 出入金操作                                 |
| 💽 公告系统                                              | 转账类型: 出金                              |
| 🛃 出入金管理                                             | 选择银行:「华夏银行 ▼                          |
| 交割申报                                                | 金额: (单位:元 精度:分)                       |
| 一                                                   |                                       |
| 🛃 注销                                                | · · · · · · · · · · · · · · · · · · · |
| 🎾 修改密码                                              |                                       |